# 后台管理平台初始化

## 1、 登录页Logo、文字与背景更换

登录页面**文件**位置: src => pages => login.vue 全局搜索 (ctrl+shift+F) : 登录页 在此页面文件中,将文字替换即可。

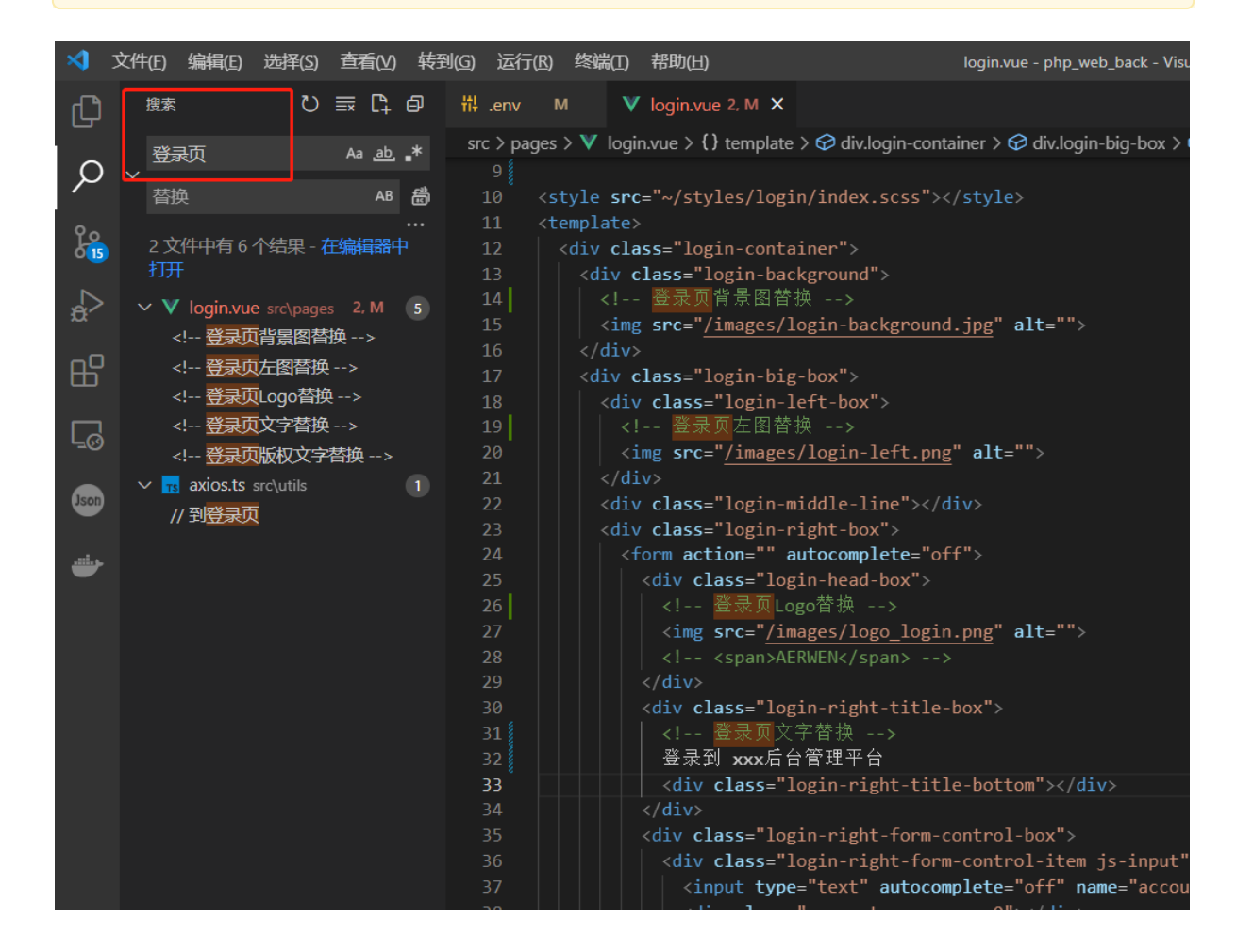

### 图片替换:

登录页图片位置: public => images

注意: 文件名不要修改, 若修改则要去页面中也要同步修改

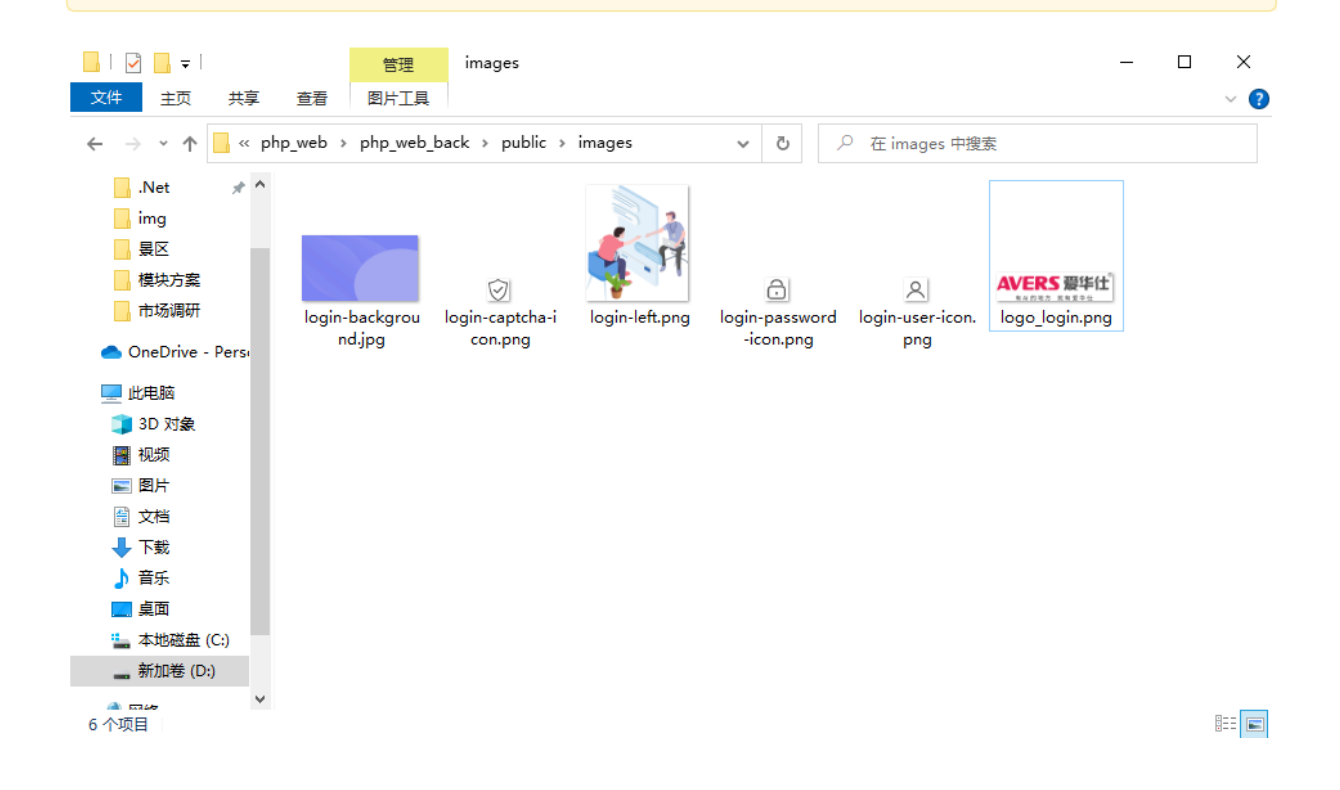

## 2、 头部Logo图片替换与主题色修改

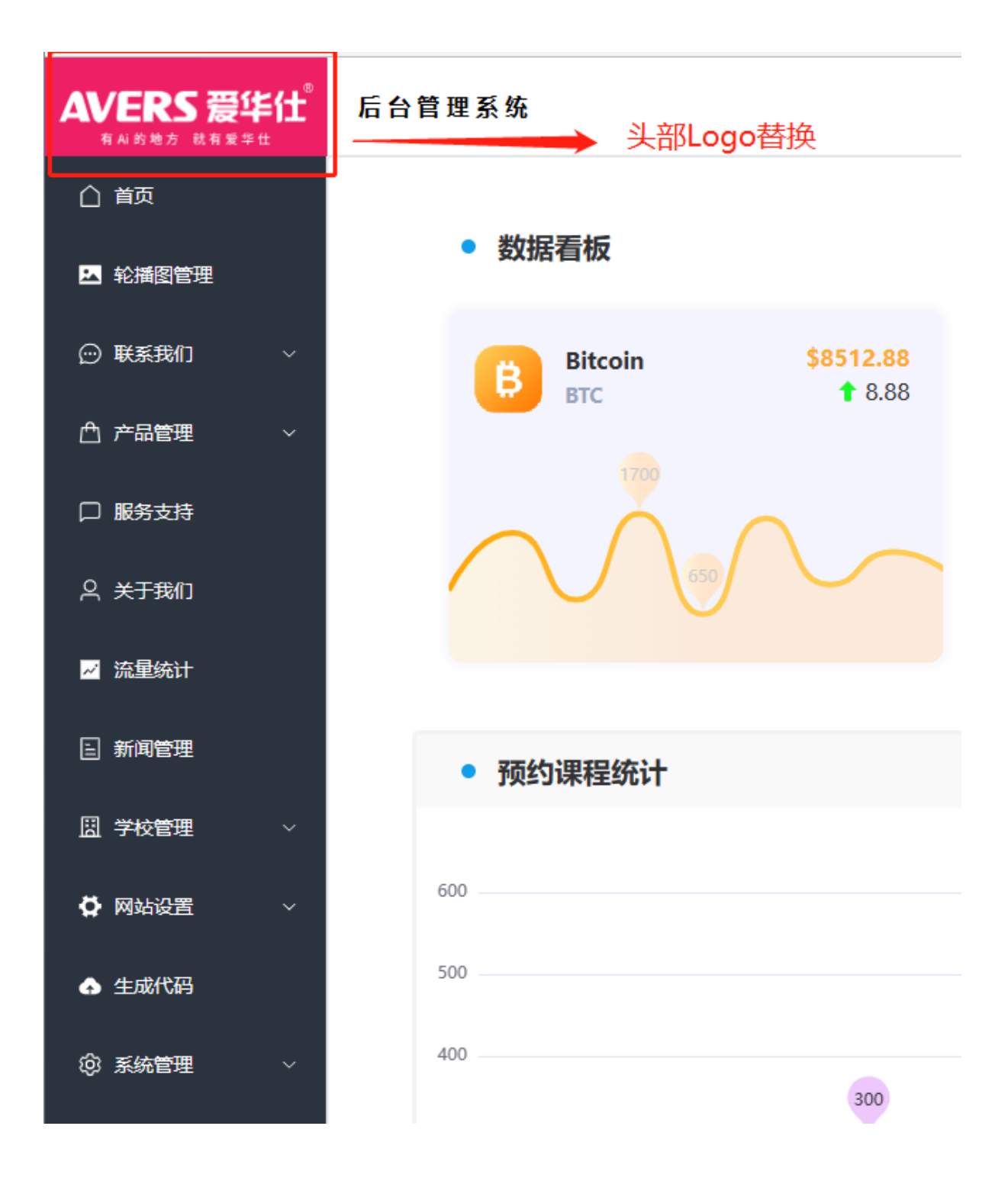

#### 图片替换:

登录页图片位置: public => logo.png

注意: 文件名不要修改, 若修改则要去页面中也要同步修改

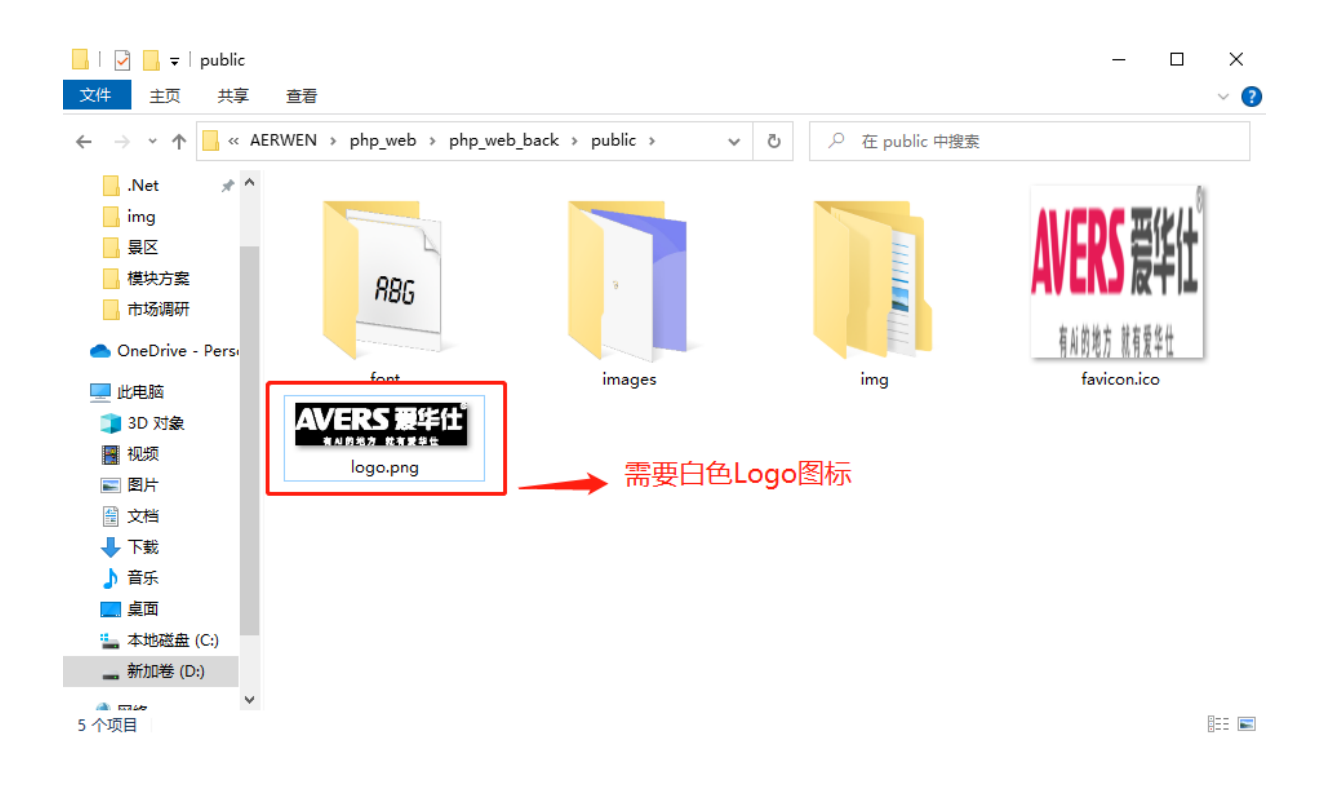

头部页面**文件**位置: src => layout => Index.vue 全局搜索 (ctrl+shift+F) : 头部 找到 **头部logo背景色** 的位置,选中颜色,一键替换

| <b>X</b> :  | 文件(E) 编辑(E) 选择(S)               | ) 查看(Y) 转到   | 9(G) 运行(B)                                                               | 终端(I)            | 帮助(出)                             |                 | Index.vue - php |  |
|-------------|---------------------------------|--------------|--------------------------------------------------------------------------|------------------|-----------------------------------|-----------------|-----------------|--|
| Ŋ           |                                 | ) ☴ [] @     | 벆.env I                                                                  | м 🔻              | login.vue 2, M                    | V Index.vue M X | ×               |  |
|             | 头部 Aa <u>ab</u> <b>*</b>        |              | src > layout > ♥ Index.vue > {} template > � el-container#AppContainer > |                  |                                   |                 |                 |  |
| Q           | 替换                              | <br>AB       | 147<br>148                                                               | positi<br>top: 0 | on: absolute;<br>;                |                 |                 |  |
| 9 o<br>0 16 | 1 文件中有 3 个结果 -<br>打开            | ···<br>在编辑器中 | 149<br>150                                                               | left:<br>width:  | 0;<br>100%;                       |                 |                 |  |
| å           | ✓ V Index.vue src\lay           | out M 3      | 151<br>152<br>153                                                        | align-<br>// jus | items: center;<br>tify-content: c | enter;          |                 |  |
| -0          | /* 头部 */                        | 。<br>お<br>人  | 154                                                                      |                  | tify-content: s                   | pace-around;    |                 |  |
| ⊞           | background-color: #ed1f65; // 头 |              | 155 height: 70px;<br>156 text-align: center:                             |                  |                                   |                 |                 |  |
| <u>[</u> ⊘  |                                 |              | 157                                                                      | backgr           | ound-color: 🔳#                    | ŧed1f65; // 头部  | logo背景色         |  |
|             |                                 |              | 158                                                                      | // bac           | kground-color:                    | #2b333e; //默认   |                 |  |
| Json        |                                 |              | 159                                                                      | color:           | white;                            |                 |                 |  |
|             |                                 |              | 160                                                                      | z-inde           | x: 99;                            |                 |                 |  |
|             |                                 |              | 162                                                                      | widt             | h: 200px:                         |                 |                 |  |
| -           |                                 |              | 163                                                                      |                  |                                   |                 |                 |  |
|             |                                 |              | 164                                                                      |                  |                                   |                 |                 |  |
|             |                                 |              | 165 }                                                                    |                  |                                   |                 |                 |  |
|             |                                 |              | 166                                                                      |                  |                                   |                 |                 |  |

| >       | 文件(E) 编辑(E) 选择(S) 查看(V) 转到                                          | l(G) 运行(                                                             | ( <u>R</u> ) 终端(]                                                                    | [) 帮助( <u>H</u> )                                                                     |                                        | Index.vue - php_web_back |  |  |
|---------|---------------------------------------------------------------------|----------------------------------------------------------------------|--------------------------------------------------------------------------------------|---------------------------------------------------------------------------------------|----------------------------------------|--------------------------|--|--|
| Ð       | 渡家 ひまにの                                                             | ₩ .env                                                               | м                                                                                    | V login.vue 2, M                                                                      | V Index.vue M                          | ×                        |  |  |
|         | #ed1f65 Aa .ab. <b>.</b> *                                          | src > layout > 💙 Index.vue > {} style scoped > 😤 .el-aside > 😫 #logo |                                                                                      |                                                                                       |                                        |                          |  |  |
|         | <pre>#ed flob #95d1f1 AB  #95d1f1 AB  3 文件中有 3 个结果 - 在编辑器中 打开</pre> | 142<br>143<br>144<br>145<br>146<br>147<br>148<br>149<br>150          | /* 大印<br>0 references<br>.el-asid<br>positi<br>#logo<br>posi<br>top:<br>left<br>widt | */<br>s<br>le {<br>.on: relative;<br>{<br>tion: absolute;<br>0;<br>:: 0;<br>th: 100%; |                                        |                          |  |  |
| ۲       | ✓ Sindex.scss src\styles\e H × 'base': #ed1f65#95d1f1               | 152 align-items: center;                                             |                                                                                      |                                                                                       |                                        |                          |  |  |
| Json    |                                                                     | <b>153</b><br>154<br>155<br>156                                      | // j<br>// j<br>heig<br>text                                                         | ustify-content: c<br>ustify-content: s<br>ht: 70px;<br>-align: center;                | enter;<br>pace-around;                 |                          |  |  |
| <b></b> |                                                                     | 157<br>158<br>159<br>160<br>161<br>162<br>163<br>164<br>165          | back<br>// b<br>colo<br>z-in<br>img<br>  wi<br>}<br>}                                | <pre>ground-color: ## ackground-color: r: #white; idex: 99; { dth: 200px;</pre>       | <b>ed1f65; // 头部<br/>#2b333e; //默认</b> | ilogo背景色                 |  |  |